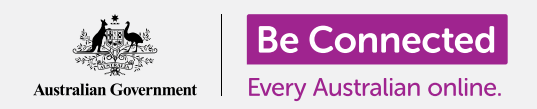

# Користење на WhatsApp

Co WhatsApp лесно можете да водите видео разговори од вашиот умен телефон (smartphone), компјутер или таблет.

### Што e WhatsApp?

WhatsApp е популарна апликација за видео разговори, слична на Skype. WhatsApp најчесто се користи на умни телефони, но може да се користи и на лаптопи и десктоп компјутери. Co WhatsApp, можете да водите видео разговори со други луѓе - кога сакате и колку долго сакате. Исто така можете да се допишувате (text chat) и да водите усни разговори (voice chat). Интернет страницата на WhatsApp може да ја најдете на www.whatsapp.com

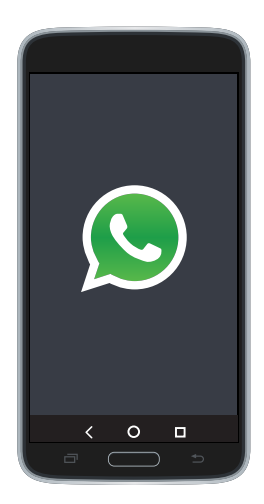

WhatsApp

## Како работи WhatsApp

Употребата на WhatsApp е како да се разговара по телефон. Го одбирате името на лицето на кое сакате да му се јавите, а потоа го притискате копчето за видео повик за да се јавите.

Кога разговорот ќе почне, сликата на лицето на кое му се јавувате ќе се појави на целиот екран. Исто така ќе видите мало прозорче во кое е вашата слика, за да знаете како му изгледате на соговорникот.

#### Колку чини

WhatsApp е целосно бесплатен. Симнувањето од интернет (download), инсталирањето или користењето на WhatsApp не се плаќа.

## Користење на WhatsApp

#### Додавање контакти во WhatsApp

Пред да можете да водите видео разговори преку WhatsApp, треба да додадете контакти. Тоа може да го направите на два начина:

- WhatsApp може да ја користи вашата постоечка листа на контакти. Кога ќе го инсталирате или отворите WhatsApp, тој ќе побара дозвола да ја користи листата на контакти од вашиот умен телефон, таблет, лаптоп или десктоп компјутер.
  WhatsApp автоматски ќе открие кои луѓе исто така имаат WhatsApp и ќе ги додаде на вашата листа на контакти.
- 2. Може да барате луѓе со кои сакате да контактирате користејќи го копчето Search (Пребарувај). Допрете или притисните го знакот + или копчето Add contacts (Додај контакти). Тогаш може да пребарувате со помош на името на луѓето, нивниот телефонски број или имејл адреса.

#### Поканување контакти

Ако лица кои ги знаете не користат WhatsApp, може да ги поканите да го сторат тоа. Притиснете на копчето Invite Friends (Покани пријатели) за да им пратите порака со упатства како да инсталираат WhatsApp.

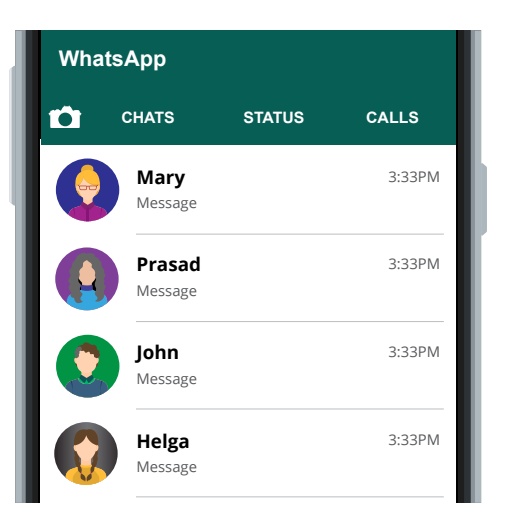

Пред да се јавите на WhatsApp ви требаат контакти

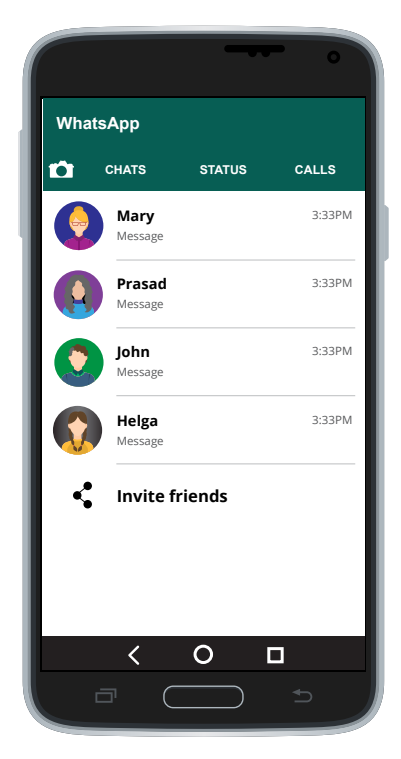

Поканете пријатели на WhatsApp

## Користење на WhatsApp

#### Повикување

За да направите видео повик со WhatsApp, следете ги следните чекори:

- 1. Допрете или притиснете го името на лицето на кое сакате да му се јавите.
- 2. Допрете или притиснете го копчето video call (видео повик). Тоа личи на видео камера.
- 3. Почекајте соговорникот да го прифати повикот (тој или таа треба да го притисне зеленото копче **pick up).**
- Разговарајте колку што сакате долго. Неговото или нејзиното лице ќе го видите на вашиот екран, а вашето лице ќе биде во аголот, за да знаете како тој или таа ве гледа.
- 5. За да го завршите разговорот допрете или притиснете го црвеното копче **hang up.**

### Запознавање на WhatsApp

Откако ќе ја направите листата на контакти, водењето видео разговори преку WhatsApp е исто толку лесно како јавувањето по телефон. Што е уште подобро, сосема е бесплатно!

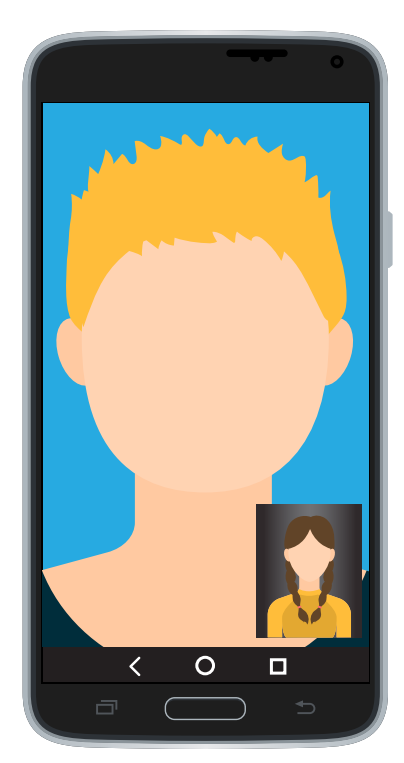

Видео разговор на WhatsApp